## How do I request a testing appointment?

- 1. Go to the LAP homepage. https://www.hancockcollege.edu/lap/index.php
- 2. Click on "Online Services (AIM)"
- 3. Click "Sign into AIM"
- 4. Under "My Accommodations", click on "Alternative Testing"

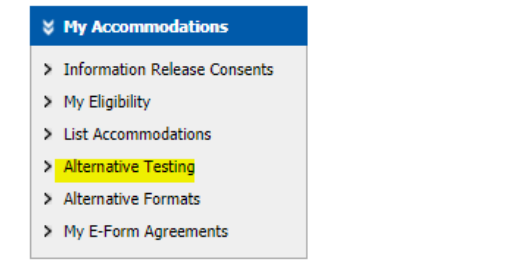

5. In the pull down menu, select your class, and click Schedule an Exam.

| Alternative Testing Agreement(s)                                                        |                                                                                           |          |
|-----------------------------------------------------------------------------------------|-------------------------------------------------------------------------------------------|----------|
| Alternative resting Agreement(s)                                                        |                                                                                           |          |
| Below is the list of all Alternative Testing A<br>Alternative Testing Agreement specifi | preement(s) submitted through the system. You can still request exams even if ther<br>ed. | re is no |
| Select Class: Select One                                                                | ×                                                                                         |          |
| Schedule an Exam View Alterna                                                           | tive Testing Detail                                                                       |          |

6. In the next window, enter details about the type of test (quiz, test, midterm, final) and date/time/services. Be sure to add any details the LAP staff may need to know, such as Zoom proctoring, or testing at a different time than class.

| Evan Datail                                        |                                              |                                     |  |
|----------------------------------------------------|----------------------------------------------|-------------------------------------|--|
| Exam Detail                                        |                                              |                                     |  |
| Alternative Testing Agreement Type:                | SPRING 21 ERT                                |                                     |  |
| Request Type *:                                    | Select One 🗸                                 |                                     |  |
|                                                    | View: Exam Schedule Availability             |                                     |  |
| Date <u>*</u> :                                    | Hint: Enter date in the following format Mon | th/Day/Year (i.e. 12/31/2010).      |  |
| Time::                                             | Select V Select V                            |                                     |  |
|                                                    | Services Requested (As Applicable)           | )                                   |  |
|                                                    | Extended Time 2.00x                          | Tests/Quizzes in LAP Testing Center |  |
|                                                    | Required Technology                          |                                     |  |
|                                                    | C Kurzweil/E-Text                            | □ NVDA                              |  |
| Additional Note:                                   |                                              | ĥ                                   |  |
| Add Exam Request Back to Testing Requests Overview |                                              |                                     |  |

7. Click "Add Exam Request" and the LAP testing staff will receive notification of your request.

NOTE: If you are eligible to use "Alternative Testing Time", please make a note of when you wish to begin your assessment. Be sure to communicate with the testing center at the start of each term regarding this accommodations.